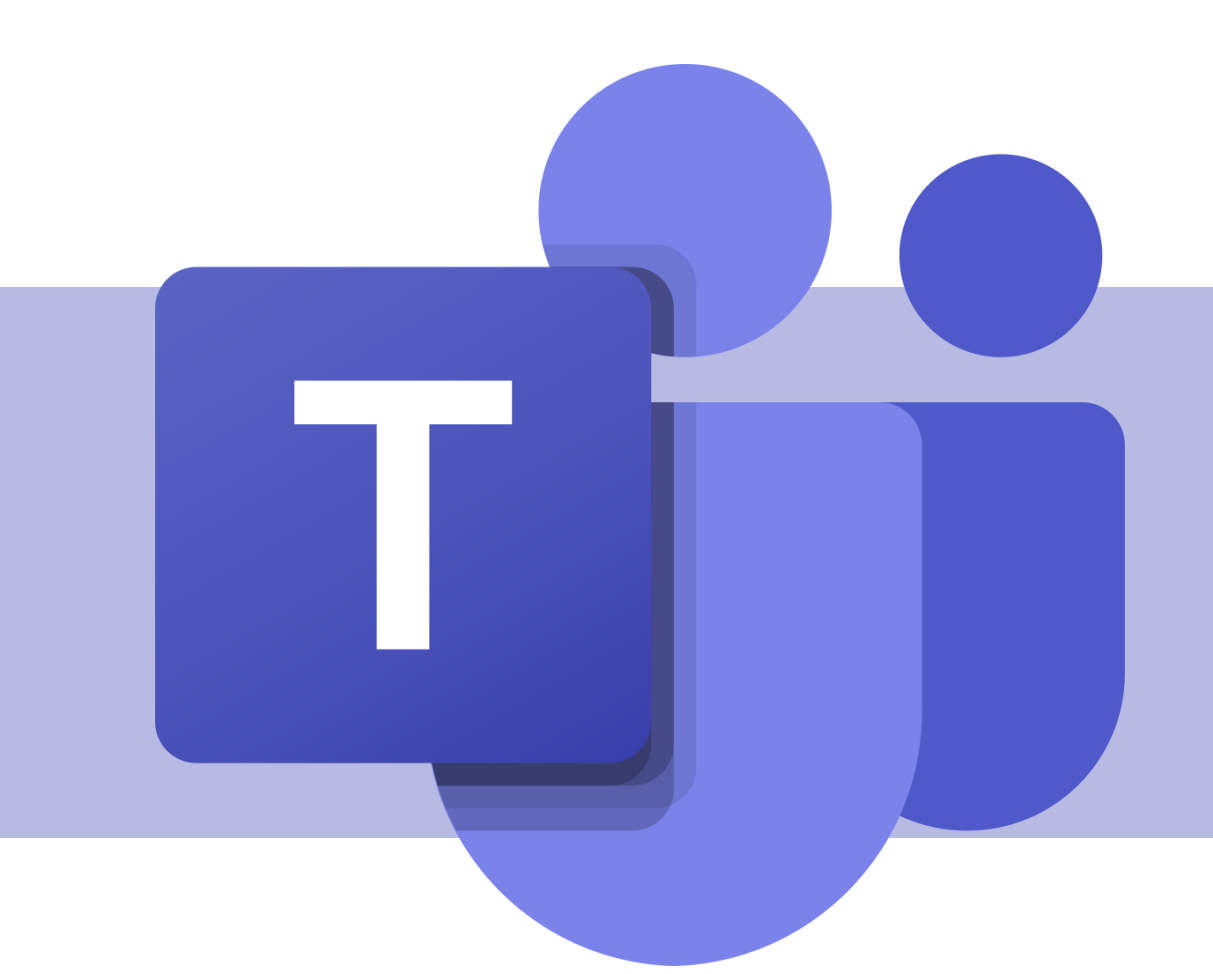

# Microsoft Whiteboard

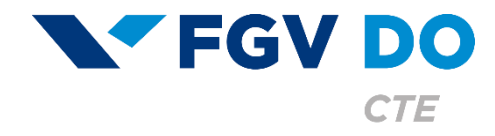

**Tutorial para Professor e Aluno** 

O Microsoft Whiteboard é uma lousa digital com diversas funcionalidades de criação livre que pode ser compartilhada com outras pessoas para um desenvolvimento conjunto. Ela pode ser acessada diretamente pela reunião do Teams ou pelo aplicativo para Mac OS ou Windows 10.

Atualmente o Microsoft Whiteboard incorporado nas reuniões do Teams não aparece na gravação das reuniões, então vamos apresentar o uso do aplicativo.

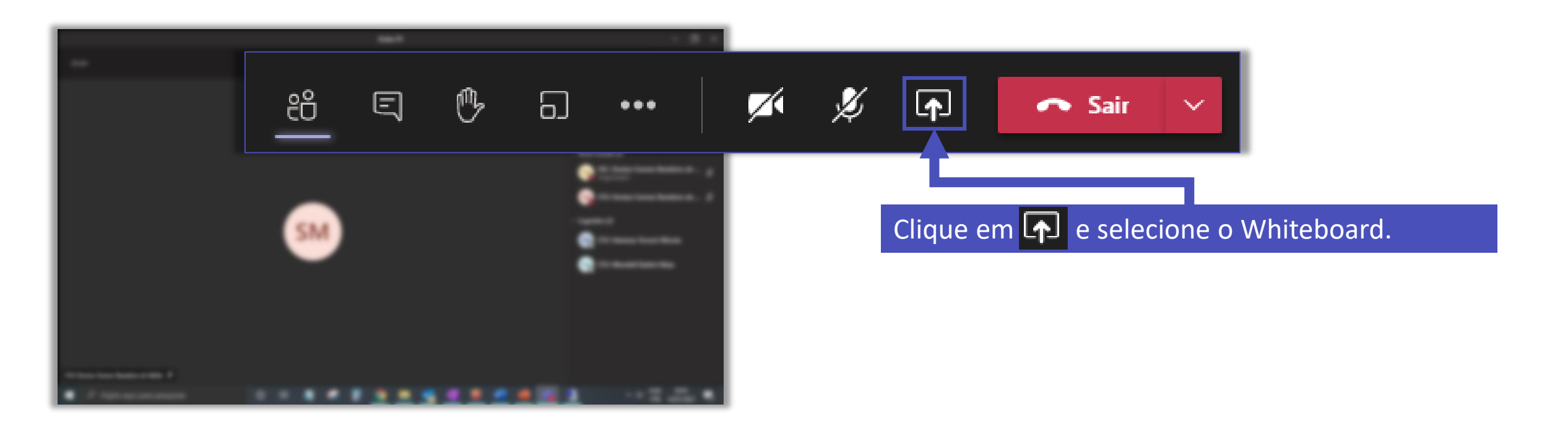

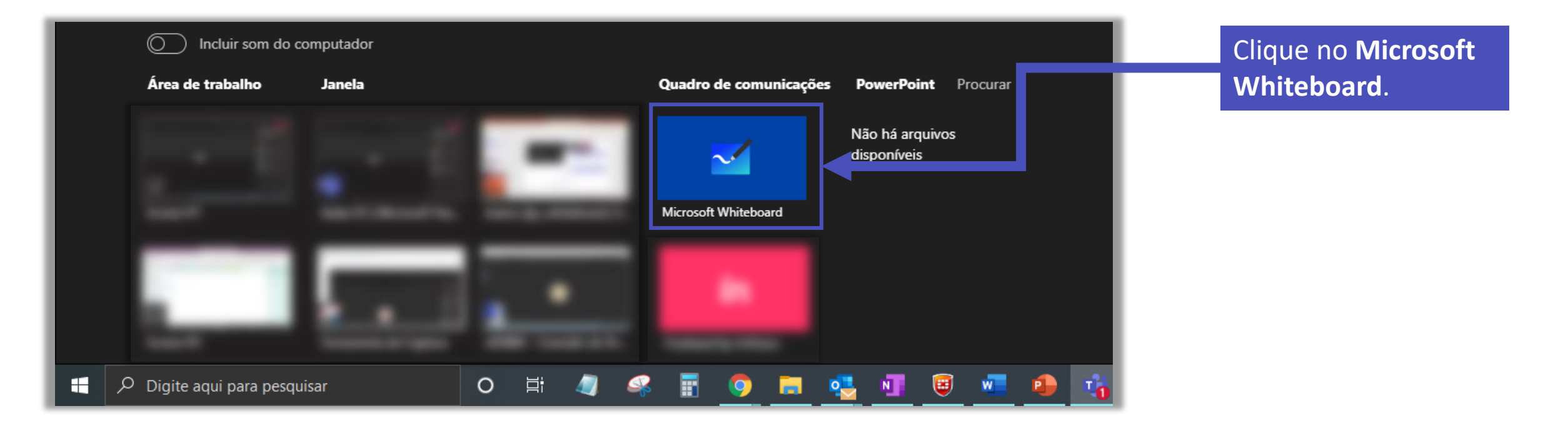

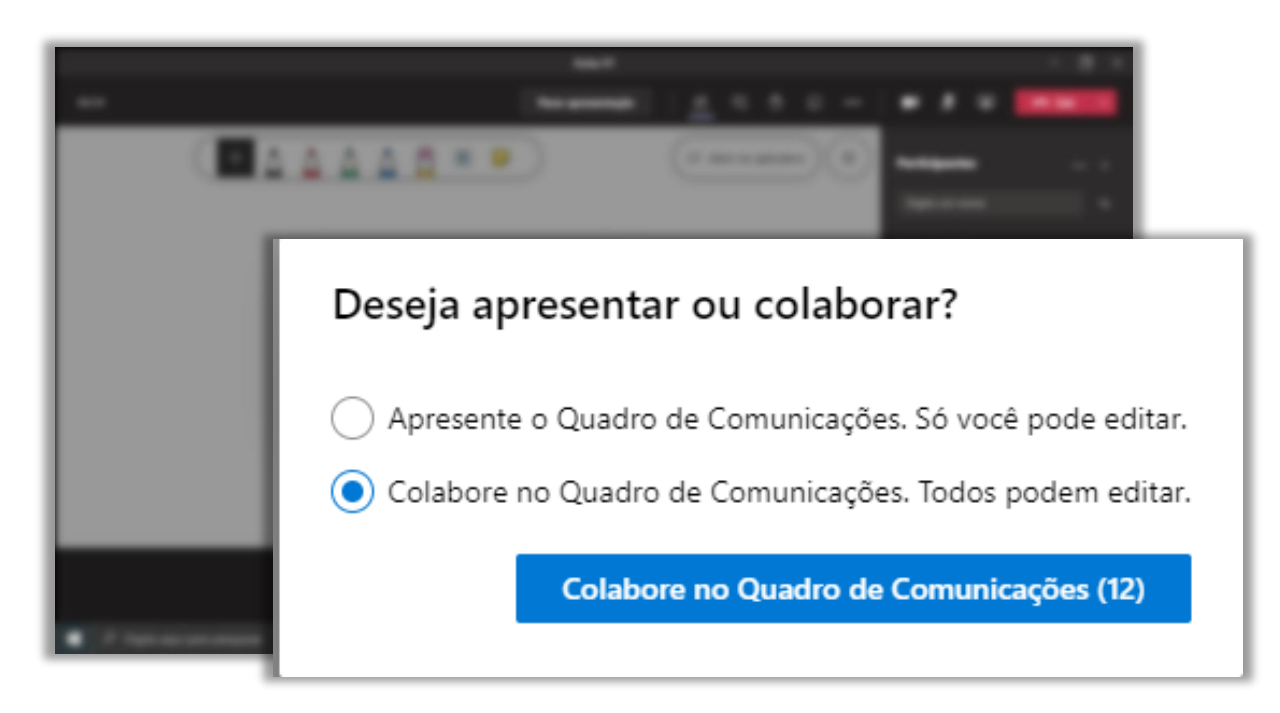

Selecione se você deseja que o quadro de comunicações (whiteboard) seja editado por todos os participantes ou apenas por você.

### Clique em Abrir no aplicativo.

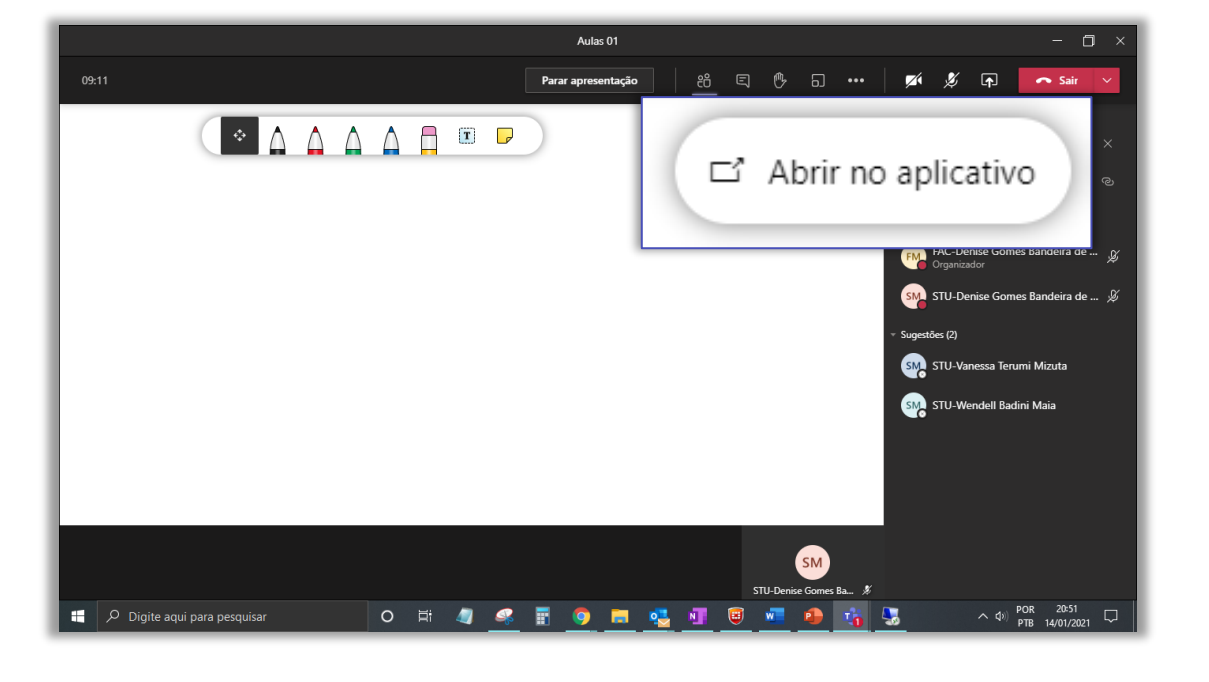

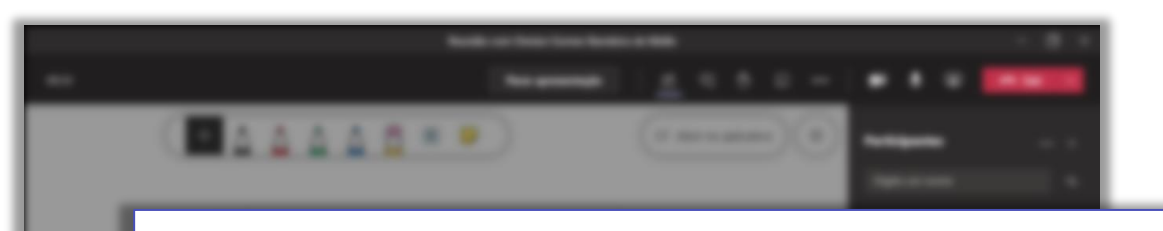

### Microsoft Whiteboard

Baixe o aplicativo Microsoft Whiteboard para obter uma melhor experiência

**Baixar o aplicativo do Windows** 

Abrir o aplicativo

Continuar a usar o Quadros de Comunicações no Microsoft Teams

Microsoft Whiteboard para Windows 10

https://www.microsoft.com/pt-br/p/microsoftwhiteboard/9mspc6mp8fm4?activetab=pivot:overviewtab

Microsoft Whiteboard para Mac OS X

https://apps.apple.com/br/app/microsoftwhiteboard/id1352499399 Clique em **Baixar o aplicativo do Windows** ou **Abrir o aplicativo**, caso já tenha instalado na sua máquina.

Você também já pode baixar o aplicativo com antecedência nos endereços ao lado.

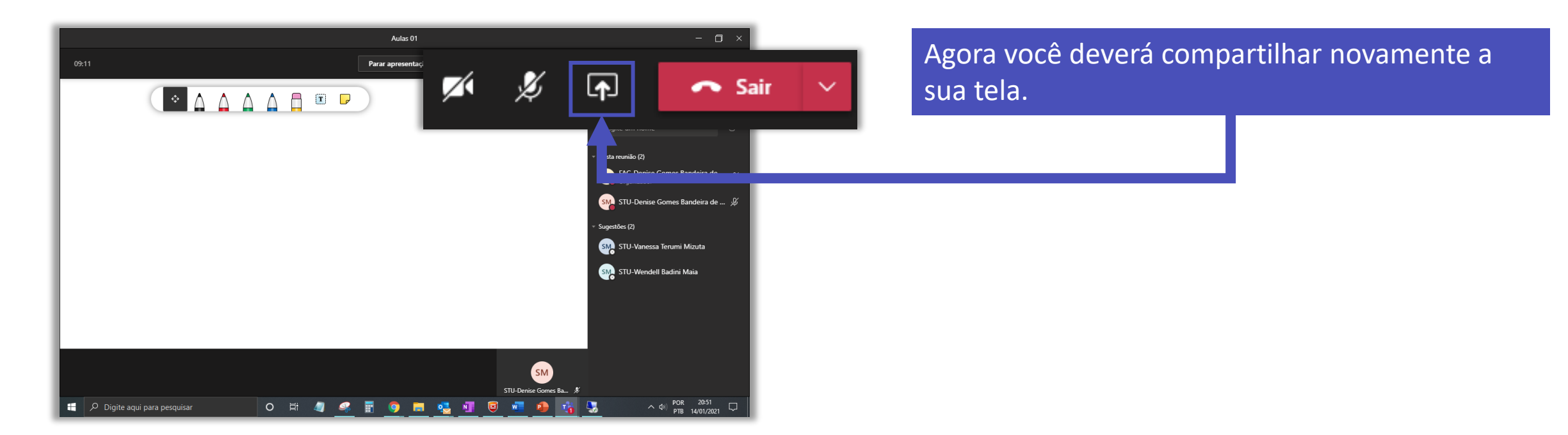

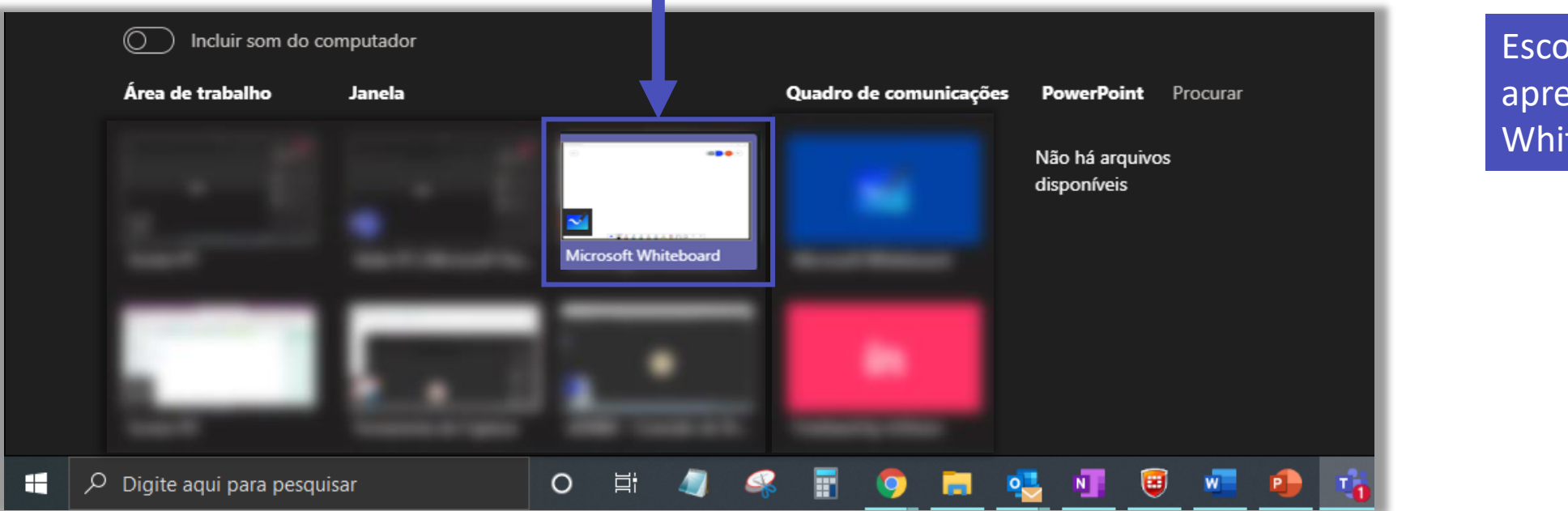

Escolha a janela que apresenta o Microsoft Whiteboard.

#### Retorna para uma página que apresenta todos os seus whiteboards já criados.

Você pode convidar uma pessoa específica, compartilhar o link ou postar o link do quadro na sua equipe. Quem é o proprietário do quadro.

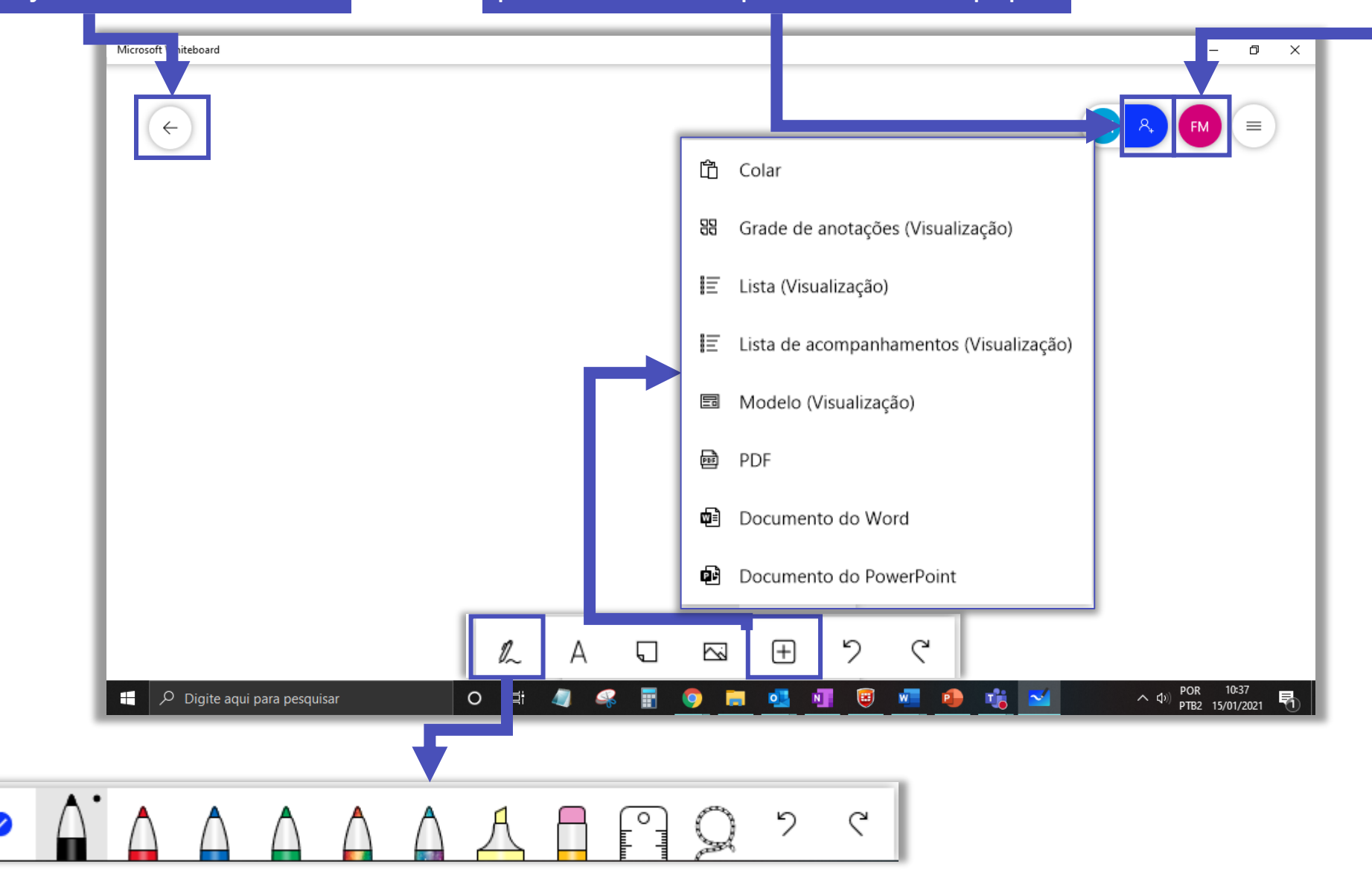

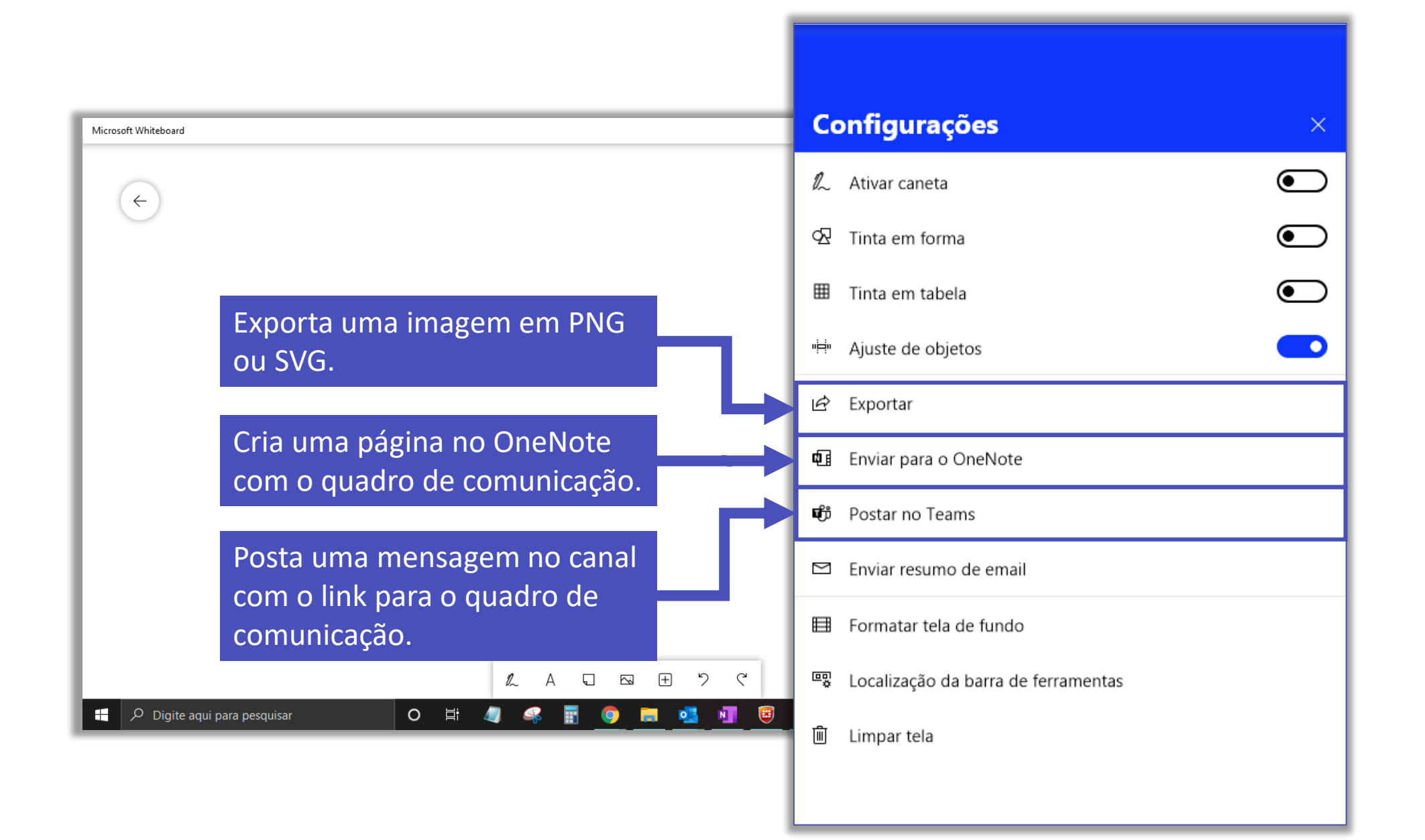

## Utilizando o Microsoft Whiteboard no iPad

- 1. Instalar o aplicativo Microsoft Whiteboard.
- 2. Instalar o aplicativo Microsoft Authenticator.
- 3. Efetuar o login com o mesmo usuário utilizado no login realizado no computador para que as anotações estejam sincronizadas.

- Nos testes realizados com o iPad utilizando do iPadOS 14.3 para realizar o login no Whiteboard com a conta corporativa ou de estudante a Microsoft exigiu a instalação do aplicativo Microsoft Authenticator.
- Se optar por NÃO utilizar o computador e realizar todo o procedimento utilizando somente o iPad para incluir a gravação da tela do Whiteboard na gravação da reunião, você deve compartilhar a tela na iPad.

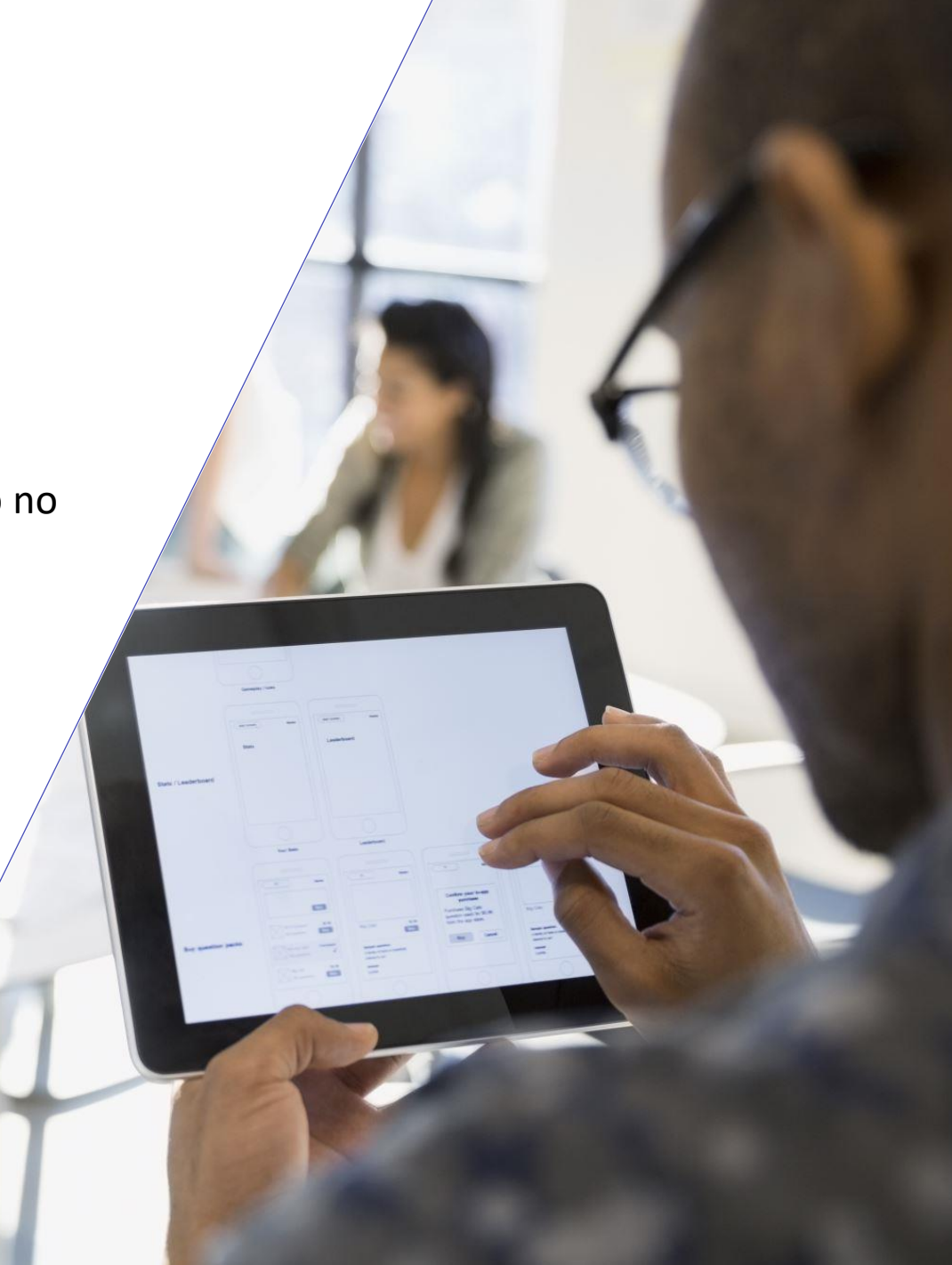

# FGV DO CTE CENTRO DE TECNOLOGIAS EDUCACIONAIS